# Návod pre prihlasovanie sa do krúžkov v rozvrhu.

#### 1. krok

V Aktualitách pre študentov si pozrite postupne rozvrhy podľa krúžkov pre daný študijný program, a vyberte si ten krúžkový rozvrh, ktorý Vám z Vášho hľadiska najviac vyhovuje . Zároveň si pripravte aj alternatívne možnosti.

#### 2. krok

Vstúpte do AIS (dátum a čas otvorenia systému pre Vás, bude napísaný vo Vašom portáli dole v časti "**Reg./Zápisy**"). Otvorte si v sekcii "**Moje štúdium**", "**Portál študenta**"

| Zvoliť | Fakulta | Program - Zameranie                                          | Stav štúdia     | Prihlasovanie<br>na skúšky | Reg./Zápisy |
|--------|---------|--------------------------------------------------------------|-----------------|----------------------------|-------------|
| 0      | SvF     | B-TMS technológie a manažérstvo stavieb<br>[denná prezenčná] | riadne zapísaný | Z                          |             |

V tejto časti si nájdete "Hárok pre daný semester" v ktorom máte preddefinované predmety. Pri fiktívnom predmete (**X-R Rozvrh**) bude v stĺpci **Rozvrh** slovo "**Vyberte**".

|         |                                      |     | _        |    |   |    |   |   |         | 4      |
|---------|--------------------------------------|-----|----------|----|---|----|---|---|---------|--------|
| B1-NJ4A | Nemecky jazyk 4 - pokročilí          | SvF | 1        | S  | 2 | de | N | 1 | -       | 1      |
| B1-OZP  | Ochrana životného prostredia         | SvF | 0        | kz | 2 | sk | N | 1 | *       | 0<br>2 |
| X-R     | Rozvrh                               | SvF | <b>(</b> | z  | 0 | sk | N | 1 | Vyberte | 0      |
| B1-TSP2 | Technológia stavebných procesov<br>2 | SvF | ۲        | s  | 4 | sk | N | 1 | *       | 0<br>2 |
| B1-TSP3 | Technológia stavebných procesov      | SvF | 0        | kz | 2 | sk | N | 1 | ¥       | 0      |

## 3. krok

Kliknutím na "**Vyberte**" sa Vám zobrazia dni v týždni a čas uvedeného cvičenia s poznámkou, ktorý krúžok si touto voľbou vyberáte.

| Výber  | Deň    | Od-do       | Početnosť    | Obsadené | Miestnosť          | Vyučujúci         | Poznámka                   |  |
|--------|--------|-------------|--------------|----------|--------------------|-------------------|----------------------------|--|
| ۲      | ne     | evybrané    |              |          |                    |                   |                            |  |
|        | sobota | 7.00-7.50   | Každý týždeň | 0/20     | B101 (BA-CE-SVF B) | Ing. Marián Dubík | Volíte si rozvrh 1. krúžku |  |
|        | sobota | 8.00-8.50   | Každý týždeň | 0/20     | B101 (BA-CE-SVF B) | Ing. Marián Dubík | Volíte si rozvrh 2. krúžku |  |
| 0      | sobota | 9.00-9.50   | Každý týždeň | 0/20     | B101 (BA-CE-SVF B) | Ing. Marián Dubík | Volíte si rozvrh 3. krúžku |  |
|        | sobota | 10.00-10.50 | Každý týždeň | 0/20     | B101 (BA-CE-SVF B) | Ing. Marián Dubík | Volíte si rozvrh 4. krúžku |  |
| Uložiť | <      |             |              |          |                    |                   |                            |  |

#### 4. krok

Vy si vyberiete to cvičenie, ktoré zodpovedá rozvrhu krúžku, ktorý ste si vybrali. Ak v prvom stĺpci, (kde sú vyberacie značky - prepínač) nie je táto značka, znamená to, že predmet má už plnú kapacitu a do tohto krúžku sa už nedá prihlásiť. Budete si musieť zvoliť alternatívny rozvrh. Obdobne si budete voliť aj jazyk, prípadne aj povinne voliteľný predmet, ak ho máte v pláne, ale tam si už volíte ľubovoľné konkrétne cvičenie (ktoré nemá vzťah ku krúžkom). Podľa možnosti rozvrhu, by ste nemali prekročiť denný limit 8 (9) vyučovacích hodín.

### 5. krok

# Po zvolení daného termínu (krúžku a PV predmetov) nezabudnite kliknúť na "**Uložiť**"!!! **Bez tohto úkonu sa výber neuskutoční!!!**

Po uzavretí tvorby rozvrhov Vám pridelíme krúžok podľa Vášho výberu z voliaceho predmetu a tým sa Vám priradia automaticky aj ostatné povinné predmety daného krúžku. Na začiatku semestra uvidíte Váš kompletný rozvrh v AIS (Osobný rozvrh) a budete sa nachádzať v zoznamoch učiteľov v krúžkoch.

#### Dôležité upozornenie pre študentov s opakovanými predmetmi!

Študenti, ktorí opakujú niektoré predmety, alebo si ich preštudovávajú, budú si môcť taktiež (podobne ako PV predmet) zvoliť termín z tohto cvičenia, ale až v druhej fáze tvorby rozvrhov. V prípade opakovaných predmetov, resp. predštudovávaných predmetov Ing. štúdia v bakalárskom stupni štúdia, kde nie je umožnená voľba študentom (predmety posledného ročníka u študentov v nadštandardnej dĺžke štúdia), budeme zaradenie do rozvrhu riešiť individuálne vo vyhradených hodinách podľa oznamu v mailoch študentom. Študenti, ktorí nastúpili do nadštandardnej dĺžky štúdia a majú v zápise málo predmetov, (1-3) nech si nevyberajú krúžok, ale v termíne pre doplnenie rozvrhov im pridelíme cvičenia osobne.

Prehadzovanie cvičení povinných predmetov medzi krúžkami AIS neumožňuje! Študenti musia navštevovať tie cvičenia, ktoré sú priradené pre jeho krúžok! Študenti, ktorí majú predmet zapísaný "KONZULTAČNE" si príslušné cvičenie nevolia (systém im to ani neumožní).